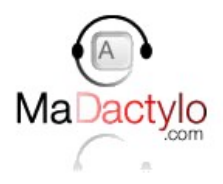

# Manuel d'utilisation de l'application pour smartphones & tablettes

# Android et Iphone

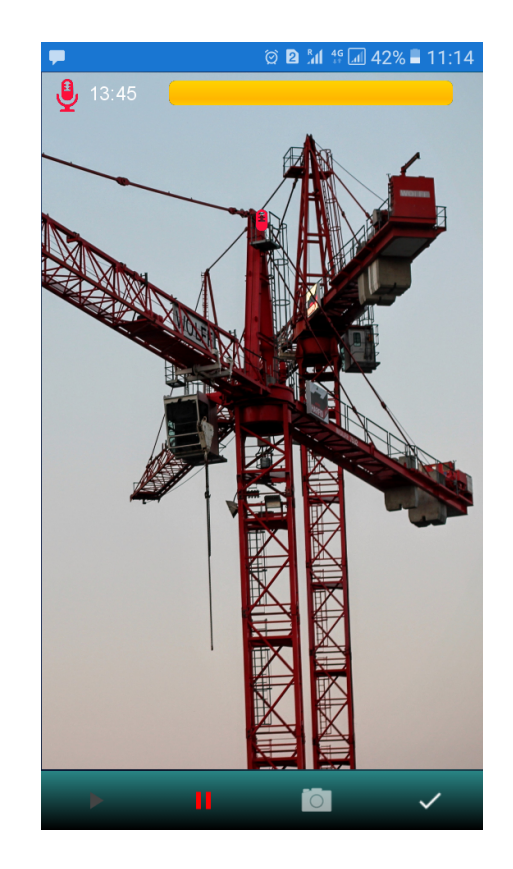

v2.1 3 octobre 2017

L'application smartphones & tablettes Ma Dactylo répond aux besoins spécifiques d'un constat d'huissier avec photos insérées dans le corps du texte, ou d'un constat vidéo.

## Caractéristiques principales :

- Dictée avec possibilité de prise de vue simultanée ;
- Mode vidéo ;
- Envoi depuis le lieu du constat ;
- Information sur le délai de saisie en temps réel ;
- Possibilité de préciser lors de l'envoi :
  - le nom du client
  - le modèle à utiliser
  - le mode normal/express

# Téléchargement et Installation

Vous êtes susceptible d'avoir un

Ce message est normal car

sommes

société de développement mais

Vous pouvez cliquer en toute

pas

une

cette

message d'avertissement.

nous avons développé

confiance sur Paramètres.

application en indépendants.

ne

## Android

nous

Ouvrez http://www.madactylo-huissiers.com sur le navigateur de votre smartphone Android (ou votre tablette) et connectez-vous avec vos identifiants.

Cliquez dans le menu haut sur la page **Applications pour tablettes et smartphones** pour trouver le fichier d'installation Android.

Cliquez sur l'image du smartphone pour l'installer sur votre appareil.

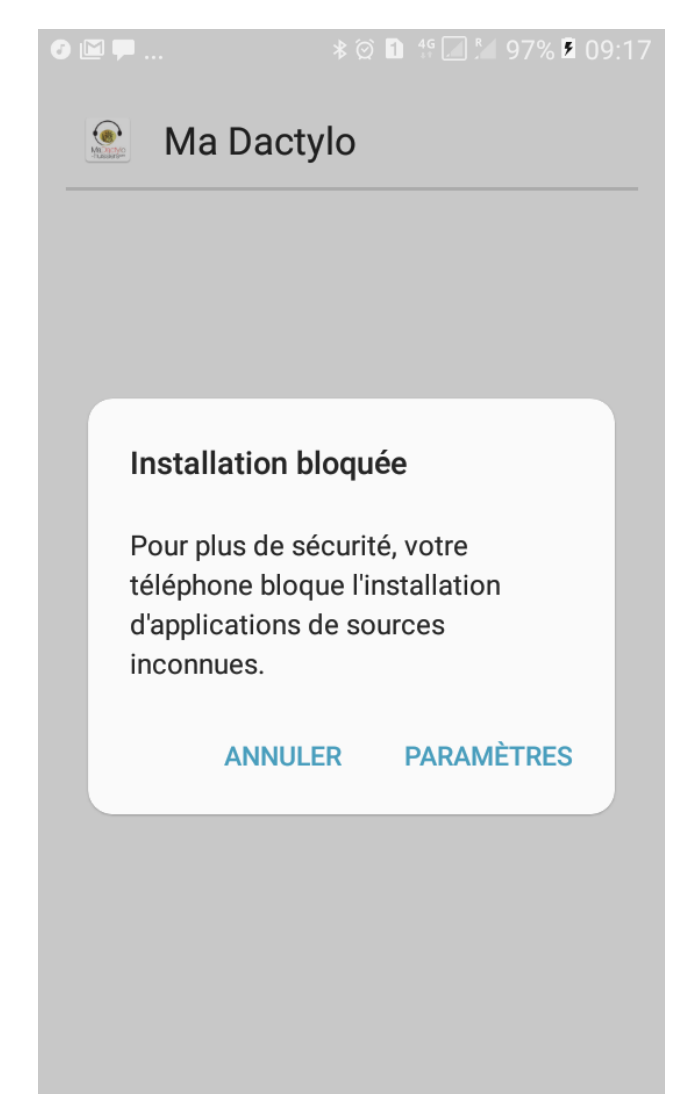

Nous vous proposons de laisser cochée la case ci-contre : **Autoriser cette installation uniquement** par sécurité.

❻ ≔ 🖾 ...

緣 🗭 🚺 👯 📶 🛇 100% 🛢 09:52

#### 🧟 🛛 Ma Dactylo

Voulez-vous installer cette application ? Elle permet les actions suivantes :

| 0 | prendre des pł<br>vidéos                          | iotos et enregistrer des                  |
|---|---------------------------------------------------|-------------------------------------------|
| Ļ | enregistrer des                                   | s fichiers audio                          |
|   | Modifier ou su<br>la carte SD.<br>voir le contenu | pprimer le contenu de<br>1 de la carte SD |
| ٩ | Voir l'état et l'id                               | dentité du téléphone                      |
|   | ANNULER                                           | INSTALLER                                 |

| 🖬 🕑 🔛 🛛 🗱 🖄 🖬                                                                                                    | 🖞 🕼 🗖 97% 🖻 09:17                                                                                                    |  |
|----------------------------------------------------------------------------------------------------|----------------------------------------------------------------------------------------------------|--|
| < Écran verrouillage/Se                                                                                                    | écurité                                                                                                    |  |
| At<br>Sources inconnues<br>D Les données de votre<br>et vos données persor<br>plus vulnérables aux a<br>d'applications de source<br>inconnues. En appuyar<br>vous reconnaissez que<br>êtes seul(e) responsab<br>C tout dommage subi pa<br>périphérique ou de tou<br>données provenant de<br>A de ces applications.<br>M<br>C Autoriser cette in<br>uniquement | périphérique<br>nnelles sont<br>ttaques<br>ces<br>nt sur OK,<br>e vous<br>ble de<br>ar votre<br>ute perte de<br>e l'utilisation |  |
| ANN                                                                                                    | IULER OK                                                                                                    |  |
| SAUVEGARDER                                                                                                    |                                                                                                    |  |
| PROTECTION                                                                                                    |                                                                                                    |  |
| POSITION                                                                                                    |                                                                                                    |  |

L'application vous demande ensuite logiquement de l'autoriser à accéder aux actions essentielles à son fonctionnement.

Manuel de l'application smartphone Ma Dactylo Ma Dactylo – www.madactylo.com +33 1 45 85 11 11 – saisie@madactylo.com version 2,7 oct. 2017 **Installer** lancera l'installation dont la bonne exécution vous sera confirmée.

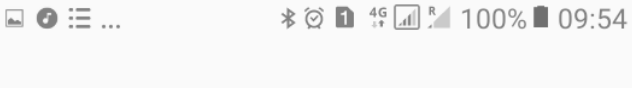

## 🔮 Ma Dactylo

✓ Application installée.

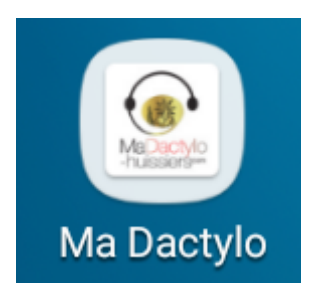

Une icône se rajoutera sur le bureau pour vous permettre de lancer l'application.

| ОК | OUVRIR |
|----|--------|

413

# Utilisation

## Nom client

Facultatif, c'est votre référence de dossier, par défaut, si vous ne le précisez pas, le nom de votre client. Il nous donne un dénominateur commun pour identifier votre commande.

| Nouvelle dictée |       |
|-----------------|-------|
| Nom du client   |       |
| AUDIO & PHOTO   | VIDÉO |

Nous le mettons en début de nom de fichier livré.

Enfin, si vous êtes en mode facturation mensuelle, nous re-ventilons votre facture par nom client.

! Astuce : certains huissiers utilisent l'adresse comme **nom client**. Nous pouvons le faire par défaut si vous le précisez dans vos Instructions générales.

#### Audio & photo Vidéo

Choisissez votre mode d'enregistrement pour lancer la dictée.

#### Mode Audio & Photo

L'application est conçue pour minimiser les manipulations, l'enregistrement démarre aussitôt.

Le micro rouge et le compteur signalent un enregistrement en cours.

Le potentiomètre (barre jaune) vous permet de contrôler la qualité de l'enregistrement, ni trop faible, ni saturé.

Le fond d'écran reste vierge tant qu'une photo n'a été prise.

À ce stade vous avez accès, dans la barre du bas, aux fonctions :

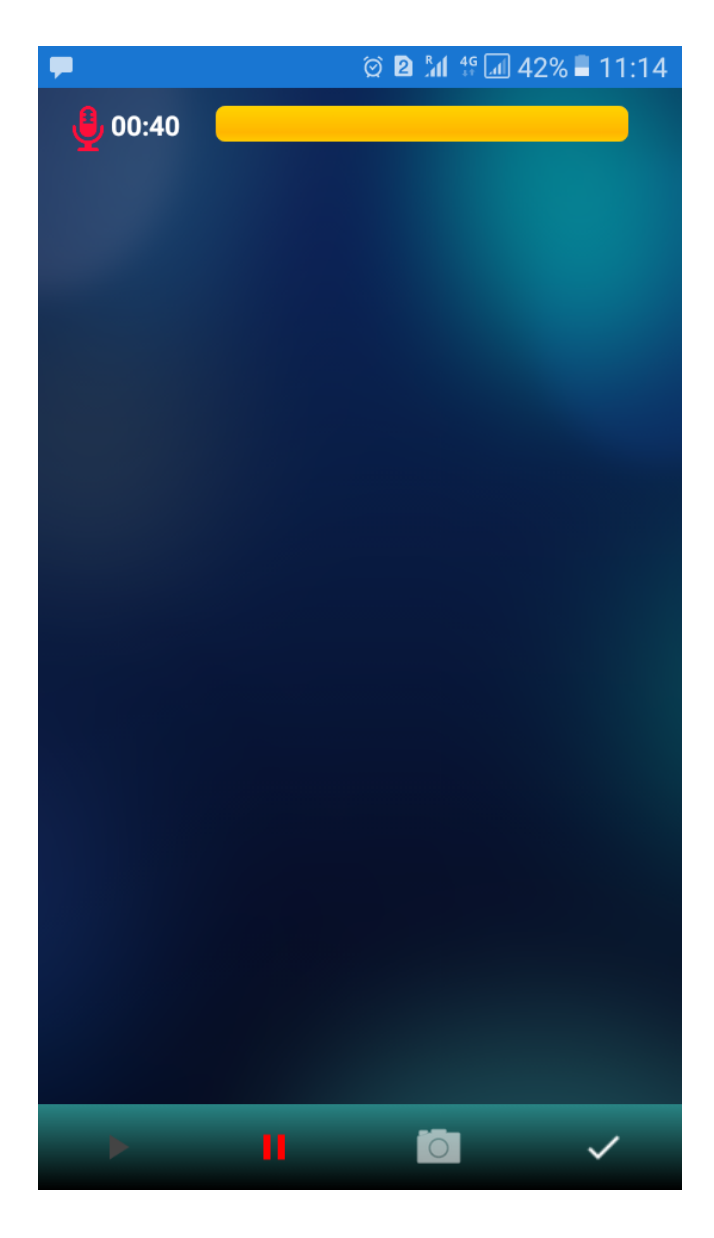

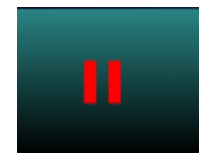

Pause

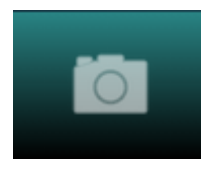

Prendre une photo

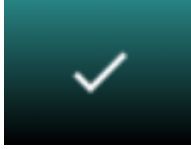

Terminer la dictée

#### Pause

fait apparaître deux autres boutons :

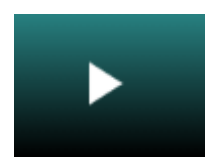

Lecture

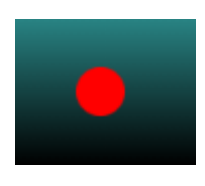

Enregistrement

#### Mode lecture

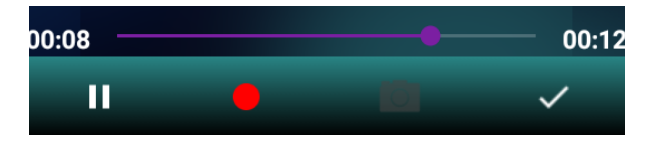

Lorsque vous cliquez de nouveau sur Enregistrement – sauf si vous êtes à la fin de la lecture et dans ce cas l'enregistrement se poursuit normalement - vous pouvez dorénavant insérer ou écraser la suite de l'enregistrement.

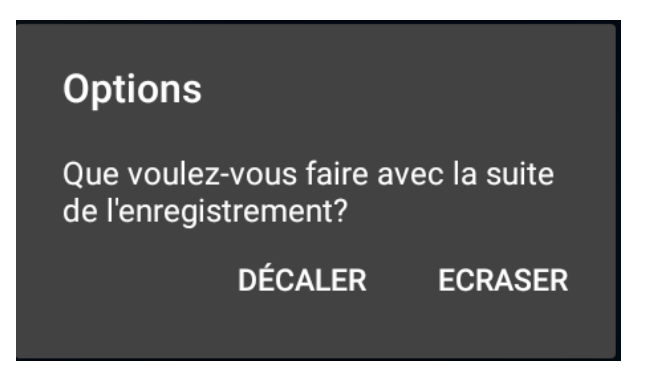

#### Prises de vues

Notre application Ma Dactylo intègre l'instance Appareil photo de votre smartphone.

Validez ou recommencez vos photos immédiatement à l'issue de chacune de vos prises de vue.

Gain de temps, votre dictée continue à être enregistrée en arrière plan.

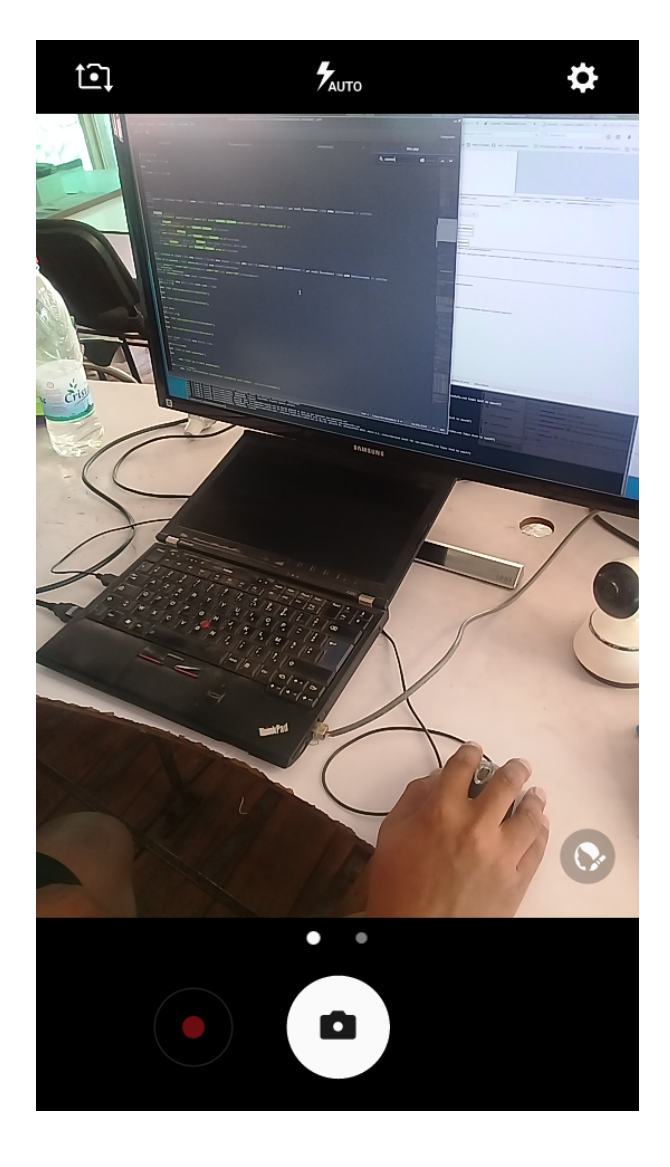

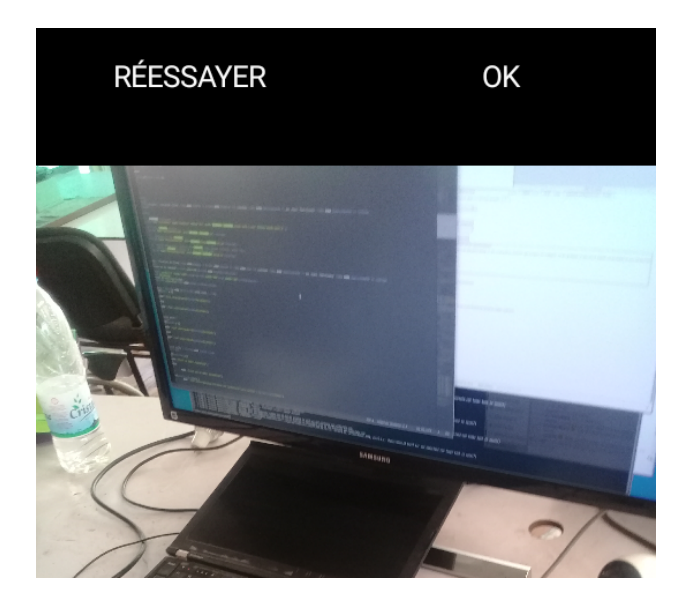

#### < Paramètres de l'appareil photo

Vous avez donc accès à toutes les fonctions de votre appareil, double caméra, flash, zoom, etc.

Entre autres la définition et la taille de vos images

| < Résolution photo (arrière) |                      |           |
|------------------------------|----------------------|-----------|
|                              | 4:3 (8 mégapixels)   | 3264x2448 |
| $\bigcirc$                   | 4:3 (3,1 mégapixels) | 2048x1536 |
| $\bigcirc$                   | 16:9 (6 mégapixels)  | 3264x1836 |
| $\bigcirc$                   | 16:9 (2,4 mégapixe   | 2048x1152 |
| $\bigcirc$                   | 1:1 (6 mégapixels)   | 2448x2448 |
| $\bigcirc$                   | 1:1 (2,4 mégapixels) | 1536x1536 |

Objectif arrière Taille de l'image 4:3 (8 mégapixels) Taille de la vidéo Objectif avant Taille de l'image 4:3 (5 mégapixels) Taille de la vidéo Enregistrer les images comme ap.. Enregistrez toutes les photos que vous prenez telles qu'elles sont affichées dans l'aperçu, et non sous forme d'images retournées. Gestes de capture photo Commun Minuteur Désactivé Grille Désactivé Tags de localisation Joignez, intégrez et stockez des données de localisation géographique dans chaque photo et vidéo. Évaluer les photos Lancement rapide Ouvrez l'application Appareil photo en appuyant rapidement deux fois sur la touche Accueil. Emplacement de stockage Carte SD Touche volume Photographier Réinitialiser les paramètres

### Mode vidéo

Vous y retrouvez également toutes les fonctions de votre appareil.

#### Envoi des documents

Dans **Mes dictées** retrouvez la liste de vos dictées.

Et pour chacune le type Audio/vidéo, le nombre de photos, et la durée, et, si vous êtes identifié, la date estimée de livraison en mode normal.

Vous pouvez donc stocker plusieurs dictées différentes en fonction de la mémoire disponible de votre appareil, même si nous vous enjoignons de les envoyer dès que terminées afin de réduire les délais de livraison.

1013

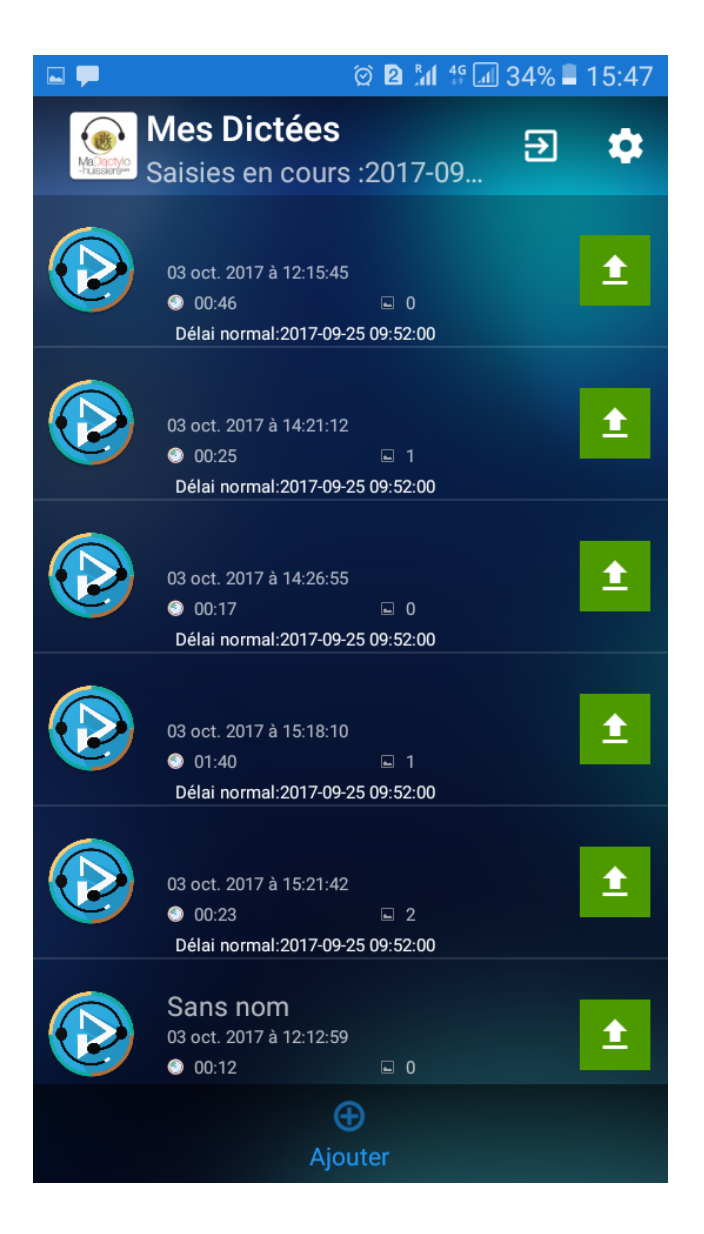

### Choix du modèle et du délai

| Vous all | Vous allez envoyer la dictée suivante :                     |         |  |
|----------|-------------------------------------------------------------|---------|--|
| Nom du   | client :                                                    |         |  |
| Durée :  | 0                                                           | 00:46   |  |
| Nombre   | de photos : 0                                               |         |  |
| Modèle   | :                                                           | Aucun   |  |
| Délai:   | Normal: 2017-09-25 09:52:00<br>Express: 2017-10-03 15:57:00 |         |  |
|          | ENVOYER                                                     | ANNULER |  |
|          |                                                             |         |  |

Enfin, au moment de l'envoi, vous pouvez sélectionner le délai voulu et le modèle approprié.

| Vous allez envo                                                                                     | yer la dictée suivante : |
|----------------------------------------------------------------------------------------------------|--------------------------|
| Nom du client :                                                                                     | Sans nom                 |
| Durée :                                                                                             | 00:02                    |
| Nombre de photo                                                                                     | os: 0                    |
| Modèle :                                                                                            | Aucun                    |
| Délai: Modèle Ma Dactylo.docx<br>Modèle état des lieux<br>Modèle constat d'afficha<br>Modèle voirie |                          |
| ENVOY                                                                                               | YER ANNULER              |

#### Confirmation de l'envoi

1113

Vous voyez votre ou vos fichiers se transférer, avec barre de défilement de contrôle, ainsi qu'une confirmation à l'issue du transfert.

| Envoi du fichier 1 sur 2 |     | Tous vos fichiers ont été envoyés. |
|--------------------------|-----|------------------------------------|
|                          |     | ALLER SUR LE SITE MA DACTYLO       |
| <b>50</b> % 1            | 1/2 | RETOURNER À L'ACCUEIL              |

#### Les fichiers ne sont effacés que si notre serveur confirme leur bonne réception et leur intégrité.

Manuel de l'application smartphone Ma Dactylo

Ma Dactylo - www.madactylo.com +33 1 45 85 11 11 - saisie@madactylo.com version 2,7 oct. 2017

#### Archivage

1213

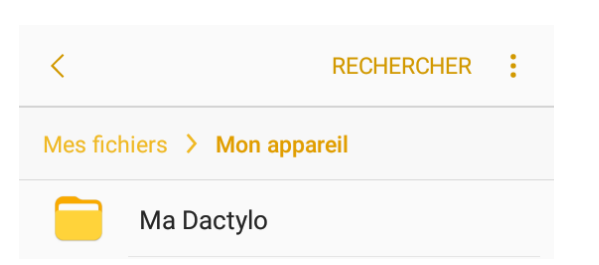

Avant l'envoi vous avez la possibilité d'archiver les dossiers dictées/photos présents soit dans le stockage interne de l'appareil, soit dans sa carte SD, à votre convenance.

| <        | RECHERCHER                        |
|----------|-----------------------------------|
| Mes fich | niers > Mon appareil > Ma Dactylo |
|          | 3 10 2017 15 21 42                |
|          | 3 10 2017 15 18 10                |
|          | 3 10 2017 14 26 55                |
|          | 3 10 2017 14 21 12                |
|          | nana 3 10 2017 13 56 11           |
|          | Sans nom 3 10 2017 12 12 59       |

Manuel de l'application smartphone Ma Dactylo

# Messager Ma Dactylo

1313

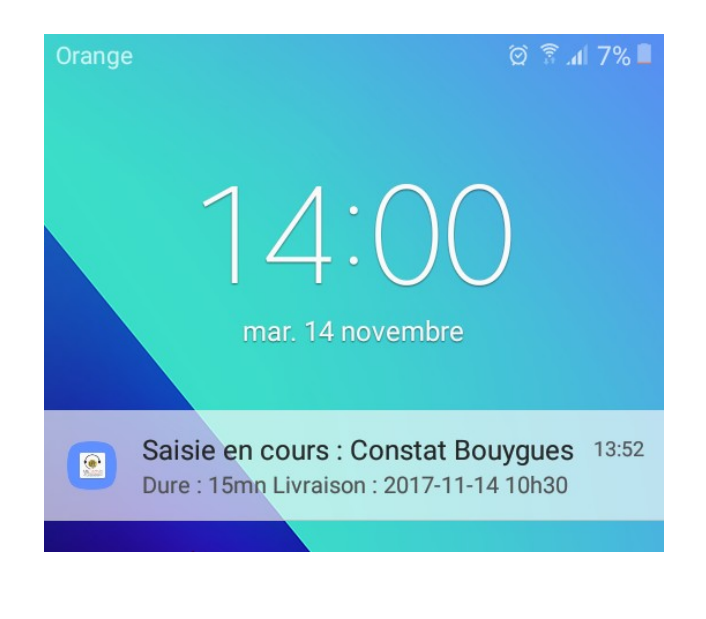

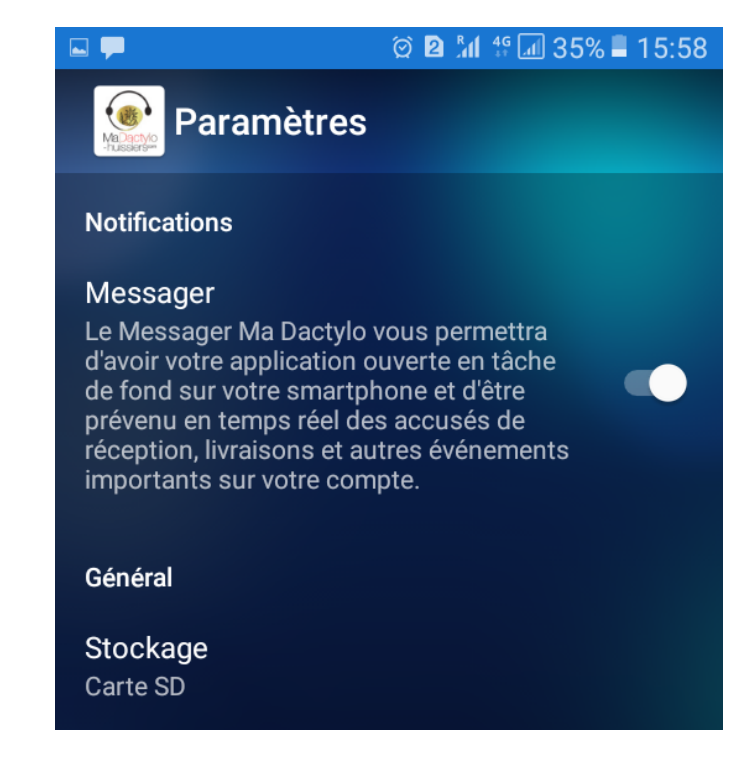

Il vous avertit, sans avoir à vous connecter ou à ouvrir l'application, des différentes étapes de la saisie de vos constats et d'éventuelles questions urgentes.

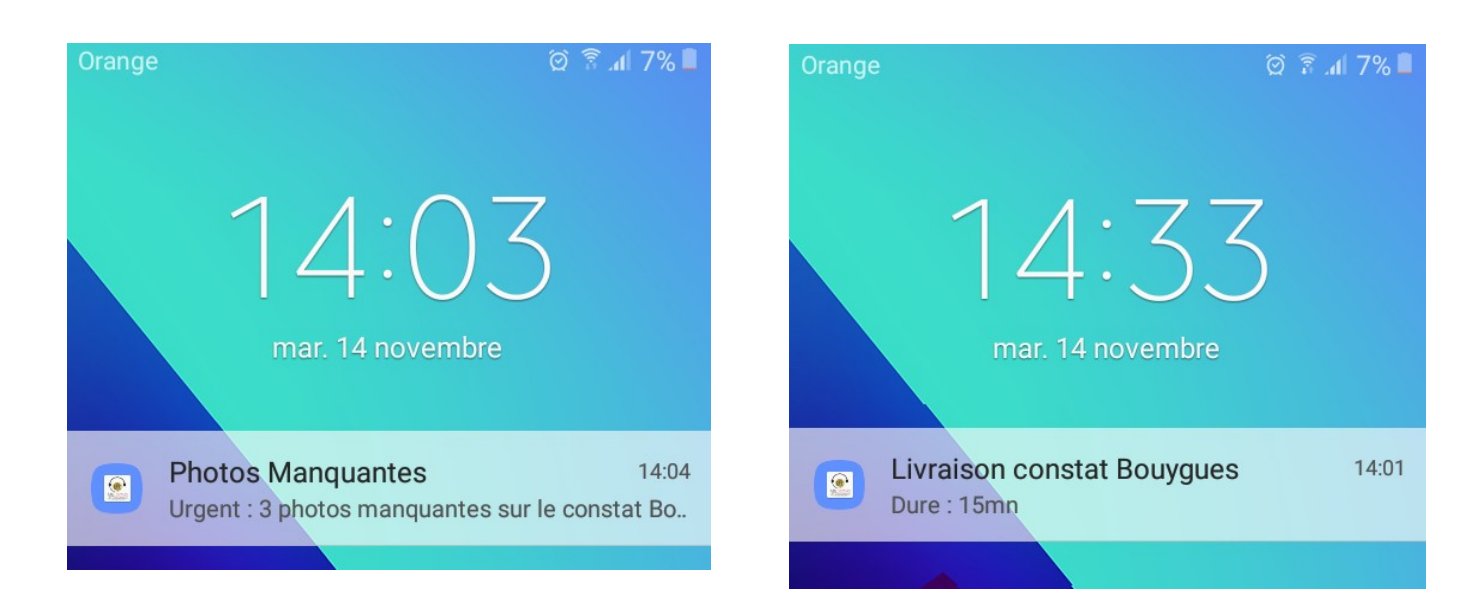

Manuel de l'application smartphone Ma Dactylo